# Handleiding

# Koppeling Mijnwebwinkel v1.1

## Inhoud

| <ul> <li>Wat doet de koppeling?</li></ul>                                                                                                    | 2 |
|----------------------------------------------------------------------------------------------------|---|
| <ul> <li>Koppeling leggen</li> <li>3.1 Voorbereiding Mijnwebwinkel</li> <li>3.2 Voorbereiding e-Boekhouden.nl</li> <li>3.3 Koppeling installeren</li> <li>2.4 Installingen configureren</li> </ul> | 2 |
| <ul> <li>3.1 Voorbereiding Mijnwebwinkel</li> <li>3.2 Voorbereiding e-Boekhouden.nl</li> <li>3.3 Koppeling installeren</li> <li>2.4 Installingen configureren</li> </ul>                           | 2 |
| <ul> <li>3.2 Voorbereiding e-Boekhouden.nl</li> <li>3.3 Koppeling installeren</li> <li>3.4 Installingen configureren</li> </ul>                                                                    | 3 |
| 3.3 Koppeling installeren                                                                                                    | 3 |
| 2.4 Installingon configuraran                                                                                                    | 4 |
|                                                                                                    | 4 |
| 4 Vragen                                                                                                    | 5 |

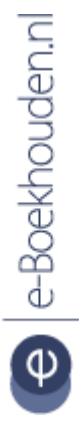

### Vragen of opmerkingen?

<u>info@e-Boekhouden.nl</u> 088 - 6500 200 e-Boekhouden.nl gratis uitproberen

Heeft u nog geen e-Boekhouden.nl account? Ga naar de <u>website</u> en sluit een gratis proefaccount af!

# Handleiding

# Koppeling Mijnwebwinkel v1.1

### 1 Koppeling Mijnwebwinkel – Door Webwinkelfacturen.nl

In deze handleiding vindt u alle informatie over de koppeling tussen e-Boekhouden.nl en Mijnwebwinkel. Deze koppeling is gemaakt door Webwinkelfacturen.nl. De koppeling zorgt dat voor bestellingen in Mijnwebwinkel automatisch mutaties worden aangemaakt in e-Boekhouden.nl. Omdat de bestellingen direct in uw boekhouding komen bespaart u veel tijd.

De koppeling is een batch-koppeling. Dit betekent dat ieder uur de bestellingen worden opgehaald en doorgezet. Voor het installeren van de koppeling vraagt u een proefperiode aan via <u>https://www.webwinkelfacturen.nl/koppeling-mijnwebwinkel-eboekhouden.php</u>.

Standaard worden er door de koppeling mutaties aangemaakt in e-Boekhouden.nl. Wilt u dat er facturen worden doorgezet naar e-Boekhouden.nl? Dit kunt u aanvragen via webcare@webwinkelfacturen.nl.

## 2 Wat doet de koppeling?

Bestellingen uit uw Mijnwebwinkel webwinkel worden doorgezet naar mutaties in e-Boekhouden.nl. Mutaties worden doorgezet als ze de status Betaald, Verzonden of Betaald en afgehaald in de webwinkel hebben. Daarbij worden de volgende gegevens doorgezet:

- De relatiegegevens zoals naam, e-mailadres, adres en woonplaats. De relatie wordt altijd doorgegeven naar e-Boekhouden.nl. e-Boekhouden.nl controleert zelf of de relatie aangemaakt moet worden of al aanwezig is.
- De transactie. Er wordt een mutatie aangemaakt in de boekhouding.

## 3 Koppeling leggen

Om de koppeling tussen e-Boekhouden.nl en Mijnwebwinkel te leggen, doorloopt u een aantal stappen. Eerst moet u zaken voorbereiden binnen Mijnwebwinkel en e-Boekhouden.nl.

Vragen of opmerkingen? info@e-Boekhouden.nl 088 - 6500 200

e le-Boekhouden.nl

e-Boekhouden.nl gratis uitproberen

Heeft u nog geen e-Boekhouden.nl account? Ga naar de <u>website</u> en sluit een gratis proefaccount af!

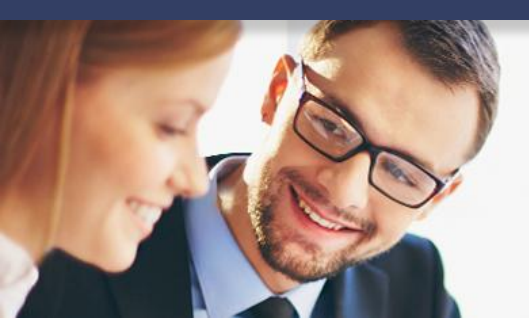

# Handleiding

## Koppeling Mijnwebwinkel v1.1

### 3.1 Voorbereiding Mijnwebwinkel

Voor het maken van de connectie heeft u een token uit Mijnwebwinkel nodig. Deze maakt u als volgt aan:

1. Ga in Mijnwebwinkel naar Instellingen > API > Token toevoegen

Let op: In de lijst staat ook de optie 'e-Boekhouden'. Deze optie selecteert u niet.

- 2. Selecteer bij Partner Webwinkelfacturen.
- 3. Vul de overige gegevens in en kies voor Opslaan.
- 4. U gaat terug naar het API overzichtsscherm. Klik hier op Toon token om het token te kunnen kopiëren.

### 3.2 Voorbereiding e-Boekhouden.nl

Voor het maken van de connectie heeft u ook de volgende gegeven uit e-Boekhouden.nl nodig:

• Uw gebruikersnaam

**LET OP!** Voor deze koppeling moet uw gebruikersnaam minimaal 6 tekens bevatten. Is uw gebruikersnaam te kort? Maak dan een nieuwe inlog aan via Beheer > Uw account > Gebruikers > Toevoegen.

- Beveiligingscode 1
- Beveiligingscode 2

Deze gegevens vindt u via Beheer > Inrichting > Koppelingen > Webshop > Webwinkelfacturen.nl.

Vragen of opmerkingen? info@e-Boekhouden.nl 088 - 6500 200

Heeft u nog geen e-Boekhouden.nl account? Ga naar de <u>website</u> en sluit een gratis proefaccount af!

e-Boekhouden.nl gratis uitproberen

3

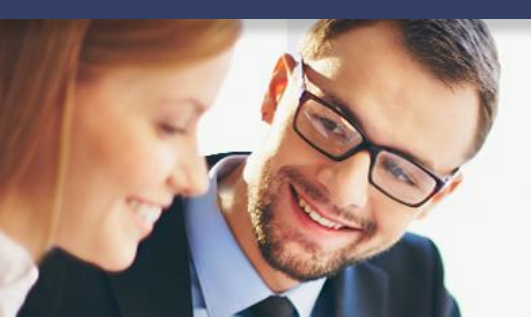

# Handleiding

## Koppeling Mijnwebwinkel v1.1

### 3.3 Koppeling installeren

Via <u>https://www.webwinkelfacturen.nl/koppeling-mijnwebwinkel-eboekhouden.php</u> vraagt u een licentiecode aan waarmee u de koppeling 30 dagen kunt proberen. Na het invullen van dit formulier ontvangt u de licentiesleutel van Webwinkelfacturen.nl.

### Vervolgens start u via

<u>https://interface.cloudinvoice.company/api/v1/view/cloudinvoice/settings.php?shopsystem=</u> <u>mijnwebwinkel&invoicesystem=eboekhouden</u> de installatie van de koppeling. Vul hier de benodigde gegevens in:

- Licentiecode koppeling: Dit is de code die u heeft ontvangen van Webwinkelfacturen.nl.
- Mijnwebwinkel apikey: Dit is de token die u bij stap 3.1 heeft aangemaakt in Mijnwebwinkel.
- e-Boekhouden.nl gebruikersnaam: De gebruikersnaam waarmee u inlogt in e-Boekhouden.nl. Deze gegevens heeft u opgezocht in stap 3.2.
- e-Boekhouden.nl beveiligingscode 1/e-Boekhouden.nl beveiligingscode 2: De beveiligingscodes die u heeft opgezocht in stap 3.2.

Vergeet niet de twee vinkjes aan te zetten en kies vervolgens voor Ga verder.

### 3.4 Instellingen configureren

Tot slot configureert u de instellingen van Mijnwebwinkel met die van e-Boekhouden.nl. U selecteert hier de juiste instellingen en kiest vervolgens voor Installeer de koppeling. De koppeling is nu actief.

Vragen of opmerkingen? info@e-Boekhouden.nl 088 - 6500 200

e-Boekhouden.nl gratis uitproberen

Heeft u nog geen e-Boekhouden.nl account? Ga naar de <u>website</u> en sluit een gratis proefaccount af!

4

# Handleiding

# Koppeling Mijnwebwinkel v1.1

| WEBWINKEL<br>FACTUREN.NL                                            |                                                                    |                                                           |                                                                        |
|---------------------------------------------------------------------|--------------------------------------------------------------------|-----------------------------------------------------------|------------------------------------------------------------------------|
|                                                                     |                                                                    |                                                           |                                                                        |
| Maak de koppeling                                                   | Mijnwebwinkel - e                                                  | -Boekhouden.nl (                                          | Stap 2 van 2)                                                          |
| U heeft zojuist toestemming geg<br>de koppeling verder inrichten en | jeven voor de koppeling tussen<br>1 relaties leggen tussen de gege | Mijnwebwinkel en e-Boekhou<br>vens in uw webwinkel en e-B | den.nl en u bent nu bijna klaar. In dit scherm kunt u<br>bekhouden.nl. |
| Nadat u de instellingen heeft uit                                   | gevoerd en opgeslagen worden                                       | de verkopen automatisch na                                | ar e-Boekhouden.nl doorgestuurd.                                       |
|                                                                     |                                                                    |                                                           |                                                                        |
| Belastingcode Mijnwebwinkel                                         | Belastingcode e-Boekhouder                                         | n.nl Type inkomsten                                       | Grootboekrekening<br>e-Boekhouden.nl                                   |
| Geen BTW, 0%                                                        | VERL_VERK - BTW VI                                                 | Omzet                                                     | 8000 - Omzet groep 1 🝷                                                 |
|                                                                     |                                                                    | Verzendkosten                                             | 8000 - Omzet groep 1 -                                                 |
|                                                                     |                                                                    | Betaalkosten                                              | 8000 - Omzet groep 1 📩                                                 |
| BTW Laag, 6%                                                        | LAAG_VERK - BTW L:                                                 | Omzet                                                     | 8000 - Omzet groep 1 🚽                                                 |
|                                                                     |                                                                    | Verzendkosten                                             | 8000 - Omzet groep 1 🗸                                                 |
|                                                                     |                                                                    | Betaalkosten                                              | 8000 - Omzet groep 1 💌                                                 |
| BTW Hoog, 21%                                                       | HOOG_VERK_21 - BT                                                  | Omzet                                                     | 8010 - Omzet groep 2 -                                                 |
|                                                                     |                                                                    | Verzendkosten                                             | 8000 - Omzet groep 1 🗸                                                 |

### 4 Vragen

Heeft u vragen of opmerkingen over deze koppeling? Neem dan contact op met Webwinkelfacturen via <u>webcare@webwinkelfacturen.nl</u> of 070-2042240.

### Vragen of opmerkingen? info@e-Boekhouden.nl

088 - 6500 200

### e-Boekhouden.nl gratis uitproberen

Heeft u nog geen e-Boekhouden.nl account? Ga naar de <u>website</u> en sluit een gratis proefaccount af!